Once the Options process has started, your student email address will receive an email from <u>noreply@sims.co.uk</u>. You will need to <u>follow the link in the email</u> to register your Options Online account, <u>sign in with Microsoft/Office 365 using your school email address</u>. You will then receive a second email with a link to go to the website if you login at a later date. Or, you can go to <u>www.sims-options.co.uk</u>.

Once logged in, you will see this at the top of your screen:

| Student Choices -                    | Hide Notes                            | Stude              | nt Name & /          | Admission N           | umber                      |      |
|--------------------------------------|---------------------------------------|--------------------|----------------------|-----------------------|----------------------------|------|
| <ul> <li>Personal Details</li> </ul> | · · · · · · · · · · · · · · · · · · · |                    |                      |                       |                            |      |
| Preferred Forename                   | Preferred Surname                     |                    |                      | Photograph            |                            |      |
| Gender<br>Male                       | Date of Birth                         |                    |                      |                       |                            |      |
| Year Taught In<br>8                  | Registration Group<br>8GBR            | House              |                      |                       |                            |      |
| Admission Number                     | Enrolment/Admission Status<br>On Roll | SEN Status         | This will s          | how which P           | athway the                 | ]    |
| ▼ EBacc                              |                                       |                    | school ha            | s chosen for          | the student                |      |
| You will continue to study Englis    | sh Language, English Literature, M    | athematics, Scienc | e, Core PE, PSHCE, I | Ethics and Philosophy | r, and a Visual Arts subje | ect. |

To pick your Visual Arts subject. Click on your first choice subject and it will change to blue and appear on the list on the right hand side. Click on the "reserve" button of your second choice and it will change to red/orange and appear on the reserve list on the right hand side.

| Visual Arts                                                                                                    |                                                    | My Choices in Order of Preference (Total Choices: 1)                                                                    |
|----------------------------------------------------------------------------------------------------|----------------------------------------------------|----------------------------------------------------------------------------------------------------|
| You must make a <b>first</b> and <b>reserve</b> visual art choice from the Options below.                                                                    | First choice & Options list                        | To change your order of preference select a choice and click the position in the list you<br>real like to move it to.   |
| You have chosen 1 of 1 V courses and 1 of 1 V reserves from the nut<br>Art & Des GCR 9-1 full Course Reserve Graphics & Digital Media<br>GCR 9-1 full Course | Reserve Photography GCSE 9 - 1 Full Course Reserve | Art & Des     GCSE 9 - 1 Full Course Visual Arts                                                                        |
| Textiles GCSE 9 - 1 Full Course Reserve                                                                                                    |                                                    | My Reserves in Order of Preference (Total Reserves: 1)                                                                  |
| Open Choices                                                                                                    |                                                    | To change your order of preference select a reserve and click the position in the list you<br>sould like to move it to. |
| Please select one subject from the Options below.                                                                                                    | Reserve choice & Reserve list                      | Graphics & Digital Media<br>GCSE 9 - 1 Full Course Visuel Arts                                                          |
| You have chosen 0 of 1 courses from this list                                                                                                    |                                                    |                                                                                                    |

## All students are required to pick either History or Geography

| Humanities                                        |                                               |  |  |
|---------------------------------------------------|-----------------------------------------------|--|--|
| Please select one subject from the Options below. |                                               |  |  |
| You have chosen 0 of 1 v courses from this list   |                                               |  |  |
| Geog GCSE 9 - 1 Full Course                       | History GCSE 9 - 1 Full Course                |  |  |
| 1 This course is also available in Open Choices   | This course is also available in Open Choices |  |  |
|                                                   |                                               |  |  |

All students will have a box that either has your Y8 Language, Additional English, Additional Maths, or Curriculum Support. You will see a box just for this Option, which needs to be selected.

| Additional Maths                                       |  |
|--------------------------------------------------------|--|
| Please select the subject below.                       |  |
| You have chosen 0 of 1 <b>v</b> courses from this list |  |
| Additional Maths Other                                 |  |

You will then have one choice to select from the Open Choices box. This includes the Humanities and Languages courses that were in the previous boxes. You will not be able to select the same subject twice.

| Open Choices                                            |                                                               |                                                                                           |                                        |
|---------------------------------------------------------|---------------------------------------------------------------|-------------------------------------------------------------------------------------------|----------------------------------------|
| Please select two subjects from the Options below.      |                                                               |                                                                                           |                                        |
| You have chosen 0 of 2 courses from this list           |                                                               |                                                                                           |                                        |
| Business GCSE 9 - 1 Full Course                         | Computer Science GCSE 9 - 1 Full Course                       | Des & Te                                                                                  | C GCSE 9 - 1 Full Course               |
| Food Prep & Nutrition GCSE 9 - 1 Full Course            | French GCSE 9 - 1 Full Course                                 | Geog GC                                                                                   | SE 9 - 1 Full Course                   |
|                                                         | 1 This course is also available in Humanities & Languages     | You have<br>Languages                                                                     | e selected this course in Humanities & |
| German GCSE 9 - 1 Full Course                           | History GCSE 9 - 1 Full Course                                | Health 8                                                                                  | k S                                    |
| This course is also available in Humanities & Languages | This course is also available in Humanities & Languages       | Cambridge                                                                                 | Nationals Certificate Level 1 & 2      |
| Music GCSE 9 - 1 Full Course                            | Sports Studies<br>Cambridge Nationals Certificate Level 1 & 2 | Spanish GCSE 9 - 1 Full Course<br>This course is also available in Humanities & Languages |                                        |
| Humanities & Languages                                  |                                                               |                                                                                           | For example: Geog cannot be selected   |
| Please select one subject from the Options below. Yo    | u can only select the Language that you are currently         | studying.                                                                                 | in the Open Choices box because it has |
| You have chosen 1 of 1 🗸 courses from this list         |                                                               |                                                                                           | already been selected in the box below |
| French GCSE 9 - 1 Full Course                           | Geog GCSE 9 - 1 Full Course Choice                            | German                                                                                    | GCSE 9 - 1 Full Course                 |
| 1 This course is also available in Open Choices         | 1 This course is also available in Open Choices               | 1 This cou                                                                                | rse is also available in Open Choices  |
| History GCSE 9 - 1 Full Course                          | Spanish GCSE 9 - 1 Full Course                                |                                                                                           |                                        |
| 1 This course is also available in Open Choices         | 1 This course is also available in Open Choices               |                                                                                           |                                        |

Once you have completed selecting your Options, the list on the right hand side should have 4 subjects, with your reserve Visual Art choice underneath. You can drag these into a different order if you are concerned about preference, but the school will always try to give students all of their first choice subjects.

Once complete, click the save button at the top left of the screen. This will now be visible to the school, who will send a letter home confirming the Options selected and requesting Parental confirmation.

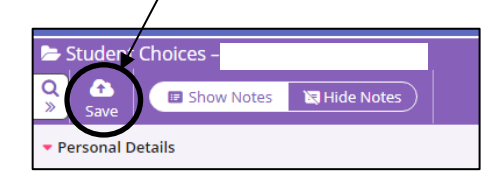

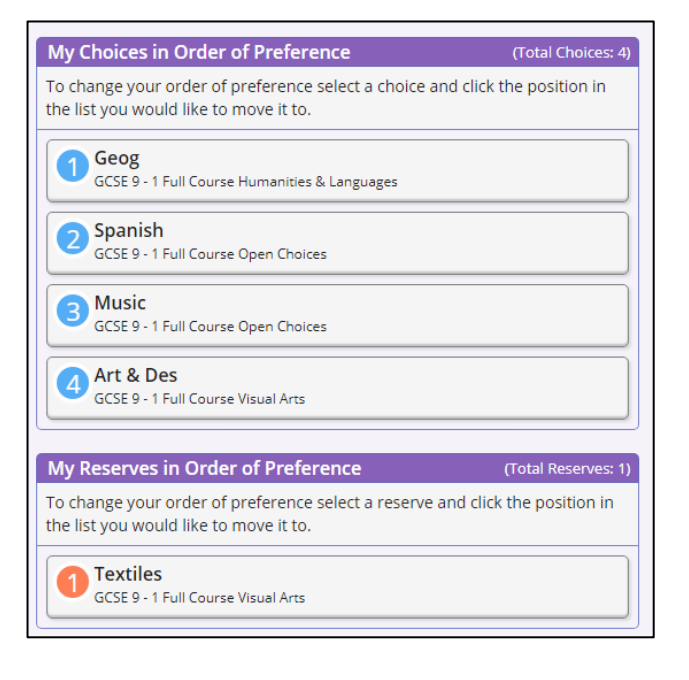